# Configuration

#### **Table of Contents**

| Section                             | Page |
|-------------------------------------|------|
| Introduction                        |      |
| Qualified Persons                   | 2    |
| Read this Instruction Sheet         | 2    |
| Retain this Instruction Sheet       | 2    |
| Proper Application                  | 2    |
| Special Warranty Provisions         | 2    |
| Safety Information                  |      |
| Understanding Safety-Alert Messages | 4    |
| Following Safety Instructions       | 4    |
| Replacement Instructions and Labels | 4    |
| Location of Safety Labels and Tags  | 5    |

| Section                                                                                                    | Page   |
|----------------------------------------------------------------------------------------------------|--------|
| Safety Precautions                                                                                          | 6      |
| Introduction                                                                                                | 7      |
| Configuring the Communication Processor<br>Installing the Configuration System<br>Configuring the Processor | 8<br>8 |

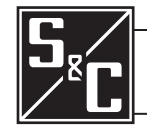

### Introduction

| Qualified Persons                | A WARNING                                                                                                    |
|----------------------------------|----------------------------------------------------------------------------------------------------|
|                                  | The equipment covered by this publication must be installed, operated, and maintainedby qualified persons who are knowledgeable in the installation, operation, and maintenance of overhead electric power distribution equipment along with the associated hazards. A qualified person is one who is trained and competent in:             |
|                                  | The skills and techniques necessary to distinguish exposed live parts from nonlive<br>parts of electrical equipment                                                                                                    |
|                                  | The skills and techniques necessary to determine the proper approach distances corresponding to the voltages to which the qualified person will be exposed                                                                                                    |
|                                  | • The proper use of the special precautionary techniques, personal protective equipment, insulating and shielding materials, and insulated tools for working on or near exposed energized parts of electrical equipment                                                                                                    |
|                                  | These instructions are intended only for such qualified persons. They are not intended to be a substitute for adequate training and experience in safety procedures for this type of equipment.                                                                                                    |
|                                  |                                                                                                    |
| Read this                        | NOTICE                                                                                                    |
| Instruction Sheet                | Read this instruction sheet thoroughly and carefully before installing or operating the communication and control unit. Familiarize yourself with the Safety Information and Safety Precautions on pages 4 through 6. The latest version of this publication is available online in PDF format at sandc.com/en/support/product-literature/. |
| Retain this<br>Instruction Sheet | This instruction sheet is a permanent part of your communication and control unit. Designate a location where you can easily retrieve and refer to this publication.                                                                                                    |
| Proper Application               |                                                                                                    |
|                                  | The equipment in this publication must be selected for a specific application.<br>The application must be within the ratings furnished for the selected equipment.                                                                                                    |
| Special Warranty<br>Provisions   | The standard warranty contained in S&C's standard conditions of sale, as set forth in Price Sheets 150 and 181, applies to the S&C Communication and Control Unit, except that the first paragraph of the said warranty is replaced by the following:                                                                                       |
|                                  | (1) <b>General:</b> The seller warrants to the immediate purchaser or end user for a period of 10 years from the date of shipment that the equipment delivered will be of the kind and quality specified in the contract description and will be free of defects of workmanship and                                                         |

10 years from the date of shipment that the equipment delivered will be of the kind and quality specified in the contract description and will be free of defects of workmanship and material. Should any failure to conform to this warranty appear under proper and normal use within 10 years after the date of shipment, the seller agrees, upon prompt notification thereof and confirmation that the equipment has been stored, installed, operated, inspected, and maintained in accordance with the recommendations of the seller and standard industry practice, to correct the nonconformity either by repairing any damaged or defective parts of the equipment or (at the seller's option) by shipment of necessary replacement parts. The seller's warranty does not apply to any equipment that has been disassembled, repaired, or altered by anyone other than the seller. This limited warranty is granted only to the immediate purchaser or, if the equipment is purchased by a third party for installation in third-party may be delayed, at the seller's sole option, until the seller has been paid in full for all goods purchased by the immediate purchaser. No such delay shall extend the warranty period.

Replacement parts provided by the seller or repairs performed by the seller under the warranty for the original equipment will be covered by the above special warranty provision for its duration. Replacement parts purchased separately will be covered by the above special warranty provision.

Warranty of the S&C Communication and Control Unit is contingent upon the installation, configuration, and use of the control or software in accordance with S&C's applicable instruction sheets.

This warranty does not apply to major components not of S&C manufacture, such as batteries and communication devices. However, S&C will assign to the immediate purchaser or end user all manufacturer's warranties that apply to such major components.

#### Understanding Safety-Alert Messages

Several types of safety-alert messages may appear throughout this instruction sheet and on labels attached to the communication and control unit. Familiarize yourself with these types of messages and the importance of these various signal words:

## 

"DANGER" identifies the most serious and immediate hazards that *will likely* result in serious personal injury or death if instructions, including recommended precautions, are not followed.

### **WARNING**

"WARNING" identifies hazards or unsafe practices that *can* result in serious personal injury or death if instructions, including recommended precautions, are not followed.

## **A** CAUTION

"CAUTION" identifies hazards or unsafe practices that *can* result in minor personal injury if instructions, including recommended precautions, are not followed.

#### NOTICE

*"NOTICE"* identifies important procedures or requirements that *can* result in product or property damage if instructions are not followed.

#### Following Safety Instructions

If you do not understand any portion of this instruction sheet and need assistance, contact your nearest S&C Sales Office or S&C Authorized Distributor. Their telephone numbers are listed on S&C's website **sandc.com**, or call S&C Headquarters at (773) 338-1000; in Canada, call S&C Electric Canada Ltd. at (416) 249-9171.

| NOTICE                                                                                                    |  |
|----------------------------------------------------------------------------------------------------|--|
| Read this instruction sheet thoroughly and carefully before installing or operating your communication and control unit. |  |

#### Replacement Instructions and Labels

If you need additional copies of this instruction sheet, contact your nearest S&C Sales Office, S&C Authorized Distributor, S&C Headquarters, or S&C Electric Canada Ltd.

It is important that any missing, damaged, or faded labels on the equipment be replaced immediately. Replacement labels are available by contacting your nearest S&C Sales Office, S&C Authorized Distributor, S&C Headquarters, or S&C Electric Canada Ltd.

## Location of Safety Labels and Tags

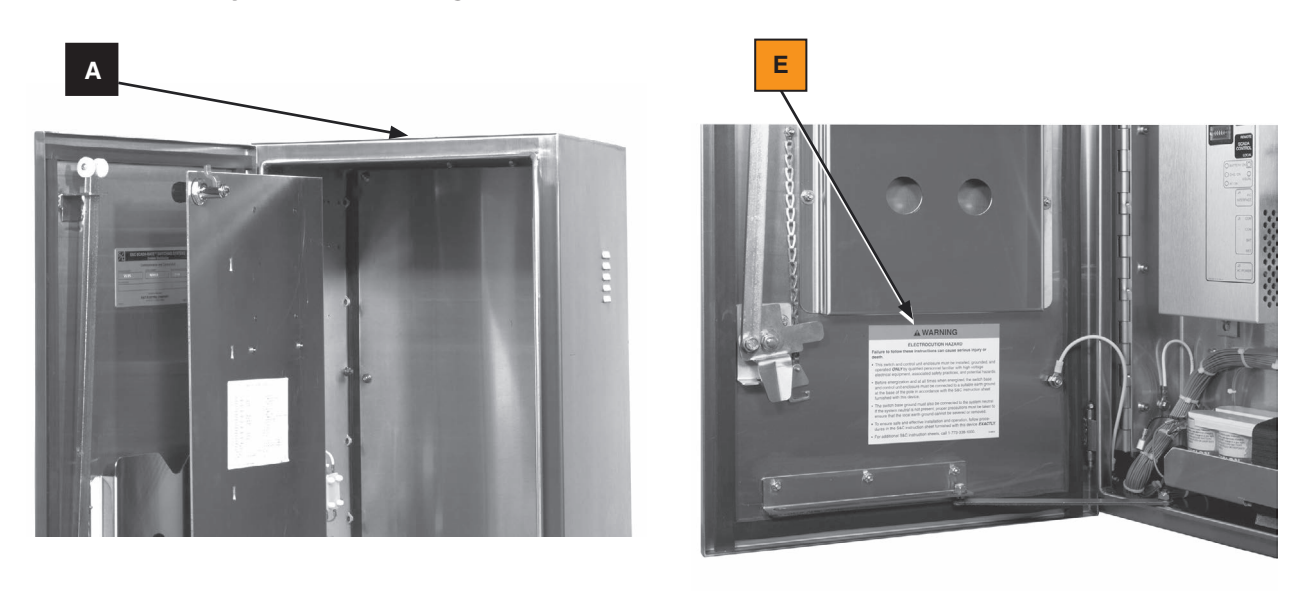

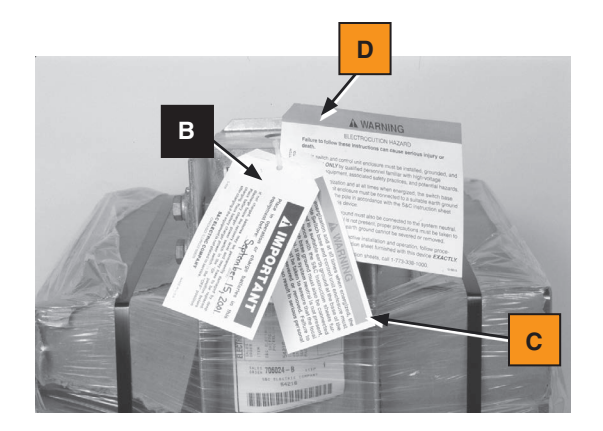

#### **Reorder Information for Safety Information**

| Location | Safety Alert Message | Description                                                                                 | Part Number     |
|----------|----------------------|---------------------------------------------------------------------------------------------|-----------------|
| Α        | <b>A</b> IMPORTANT   | Place in operation or charge batteries in this equipment                                    | G-6227▲         |
| В        | ▲ IMPORTANT          | Place in operation or charge batteries in this equipment                                    | G-6226▲         |
| С        |                      | Electrical Shock—Before energization and at all times when energized                        | G-6289▲         |
| D        |                      | Electrocution Hazard—Failure to follow these instructions can cause serious injury or death | G-6815 <b>▲</b> |
| E        |                      | Electrocution Hazard—Failure to follow these instructions can cause serious injury or death | G-6814          |

▲ This part is a tag to be removed and discarded after the control unit is installed and adjusted.

## **DANGER**

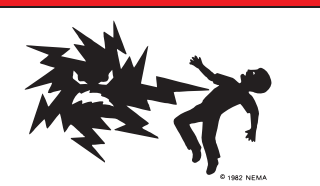

S&C Scada-Mate Switching Systems contain high voltage. Failure to observe the precautions below will result in serious personal injury or death.

Some of these precautions may differ from your company's operating procedures and rules. Where a discrepancy exists, follow your company's operating procedures and rules.

- 1. **QUALIFIED PERSONS.** Access to switches and controls must be restricted only to qualified persons. See "Qualified Persons" on page 2.
- 2. SAFETY PROCEDURES. Always follow safe operating procedures and rules.
- 3. PERSONAL PROTECTIVE EQUIPMENT. Always use suitable protective equipment, such as rubber gloves, rubber mats, hard hats, safety glasses, arc-flash clothing, and fall protection, in accordance with safe operating procedures and rules.
- 4. SAFETY LABELS. Do not remove or obscure any of the "DANGER," "WARNING," "CAUTION," or "*NOTICE*" labels and tags. Remove tags ONLY if instructed to do so.
- 5. OPERATING MECHANISM AND BASE. The storedenergy operating mechanism and switch base contain fast-moving parts that can severely injure fingers. Do not remove or disassemble the operating mechanism or remove access panel on the switch base unless directed to do so by S&C Electric Company.
- 6. ENERGIZED COMPONENTS. Always consider all parts live until de-energized, tested, and grounded.

7. **GROUNDING.** Before energization and at all times when energized, the switch base and control unit enclosure must be connected to suitable earth ground at the pole base in accordance with the S&C instruction sheet furnished with this device.

The switch base ground must also be connected to the system neutral. If the system neutral is not present, proper precautions must be taken to ensure the local earth ground cannot be severed or removed.

 LOAD-INTERRUPTER SWITCH POSITION. Always confirm the Open/Close position of load-interrupter switches by visually observing the indicator. Interrupters and terminal pads may be energized from either terminal. Interrupters and terminal pads may be energized with

the interrupters in any position.

9. MAINTAINING PROPER CLEARANCE. Always maintain proper clearance from energized components.

This publication provides instructions for configuring the optional communication processor module for the WESDAC® DART (Distribution Automation Remote Terminal) by Westronic Inc., furnished in the communication and control unit of an S&C Scada-Mate Switching System. The communication processor module (CPM) provides emulation of a variety of commonly used communication protocols. Inclusion of this optional feature is denoted by the addition of the suffix "-Pl" to the communication and control unit catalog number.

Instructions for installation and operation of the Scada-Mate Switch are provided in Instruction Sheet 768-500, "S&C Scada-Mate® Switching Systems: *Installation and Operation*," shipped with the switch. Instructions for installation, operation, and maintenance of the communication and control unit are provided in Instruction Sheet 768-550, "S&C Scada-Mate® Switching Systems Communication and Control Units: *Instructions for Installation, Operation, Maintenance, and Configuration.*" Configuring the communication processor module specifies how it will operate. This procedure uses the D20/CPM configuration system and involves defining for this specific installation the following information:

- The CPM address
- Operating parameters of the communication channel between the master station and the CPM
- Status point mapping and analog point mapping

The data are saved on diskette as a configuration file, then downloaded to the CPM. The CPM will operate under this configuration until a new one is created and downloaded.

The D20/CPM configuration system does not check the accuracy of values entered, so it is essential that you check data accuracy before entry.

Installing the Configuration System

To install the D20/CPM Configuration System, the following are required:

- A PC computer
- The D20/CPM configuration system software (on two 3.5-inch diskettes)
- The CPM application configuration files (on a 3.5-inch diskette)
- The DART maintenance cable (S&C catalog number TA-2247 for a 25-pin serial port, or TA-2248 for a 9-pin serial port)
- An isolated 120-volt ac source (if the CPM is to be configured without high voltage available to the Scada-Mate Switch)

#### NOTICE

Make a backup copy of all the D2O/CPM configuration system software diskettes and the CPM application configuration files diskette. Use these copies to configure the communication processor module. Store the original diskettes in a safe place.

In the following steps there are a number of menu selections that have no bearing on CPM configuration, including files relating to WESMAINT. Do not alter any of these files!

If a file is accidentally changed and the change is not corrected...Stop! Make a new backup copy of the CPM application configuration files diskette from the original diskette and start over.

#### NOTICE

In some computers, the communication port signal ground is internally connected to the chassis ground to reduce electromagnetic interference (EMI). When such a computer is used to configure the CPM in a transceiver-equipped communication and control unit, a ground loop is created that will short-circuit one of the battery packs.

To avoid short-circuiting the battery pack, when the computer has the chassis ground connection, disconnect the power connector to the transceiver.

After the CPM is configured, reconnect the power connector to the transceiver.

Follow these steps to configure the Dart RTU:

#### Configuring the Processor

- **STEP 1.** Start the D20/CPM configuration system.
  - (a) Switch the power switch on the Dart RTU to the **Off** position.
  - (b) If high voltage is not available to the Scada-Mate Switch, switch the power switch on the battery charger to the **Off** position.
  - (c) Connect an isolated 120-Vac source to the battery charger terminals marked EXT/AC.
  - (d) Switch the power switch on the battery charger to the **On** position.
  - (e) Place the battery-charger input selector switch in the **Voltage Sensor Source** position when high voltage is available to the Scada-Mate Switch or in the **External Source** position when high voltage is not available to the Scada-Mate Switch.

- (f) Connect the cable between the communication port of the computer and the CPM MAINTENANCE port on the Dart RTU.
- (g) Switch the power switch on the Dart RTU to the  $\mathbf{On}$  position.
- (h) Turn on the computer and insert the D2O/CPM configuration system software diskette #1 into the floppy drive "A" (or "B"). Type "a:" (or "b:") and press the <ENTER> key. At the A:\> (or B:\>) prompt, type "install" and press the <ENTER> key.
- (i) Follow the directions shown on the screen and copy the D20/CPM configuration system software to hard drive C. When needed, the prompt will require inserting diskette #2 into the drive.
- (j) After the D2O/CPM configuration system software has been copied to the hard drive, insert the CPM application configuration files diskette into the floppy drive.
- (k) At the "C:\>" prompt, type "config" and press the <ENTER> key. The CrossTalk title screen will open briefly. The Main Menu screen will then open, as shown in Figure 1.

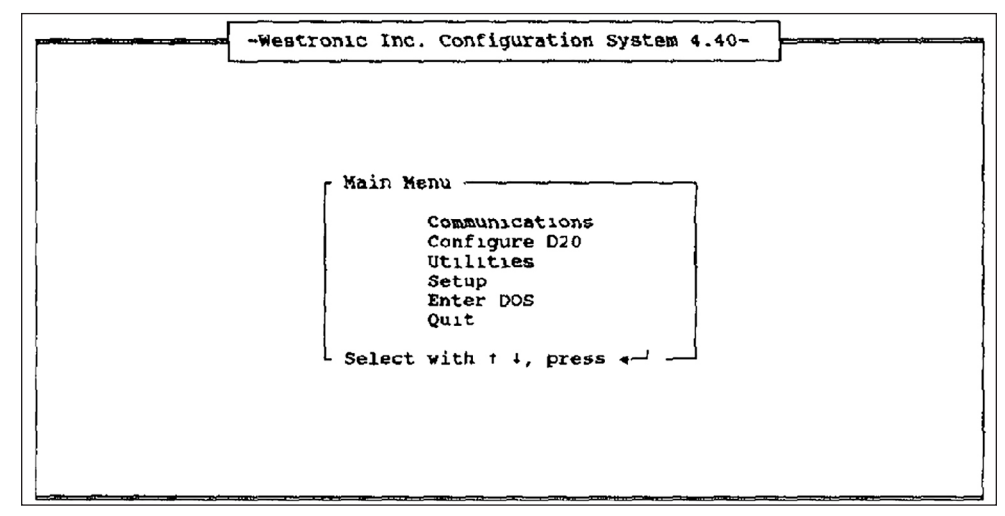

Figure 1. The Main Menu screen.

**STEP 2.** The *Setup System* screen will open. See Figure 2 on page 10. Using the arrow keys, move the cursor to the appropriate locations to revise the screen so that it looks like Figure 3 on page 10.

When using the "B" floppy drive, all references to drive A should instead show as B.

- (a) Press the <ENTER> key after each change to step to the next parameter. In this example, a computer with a color monitor is used, so "Color Monitor:" was changed from the **No** state to the **Yes** state to use the color display.
- (b) Press the <ENTER> key to step through the remaining parameters. The *D20 Configuration System Setup* screen will open and ask whether the configuration should be saved to the disk. See Figure 4 on page 10.

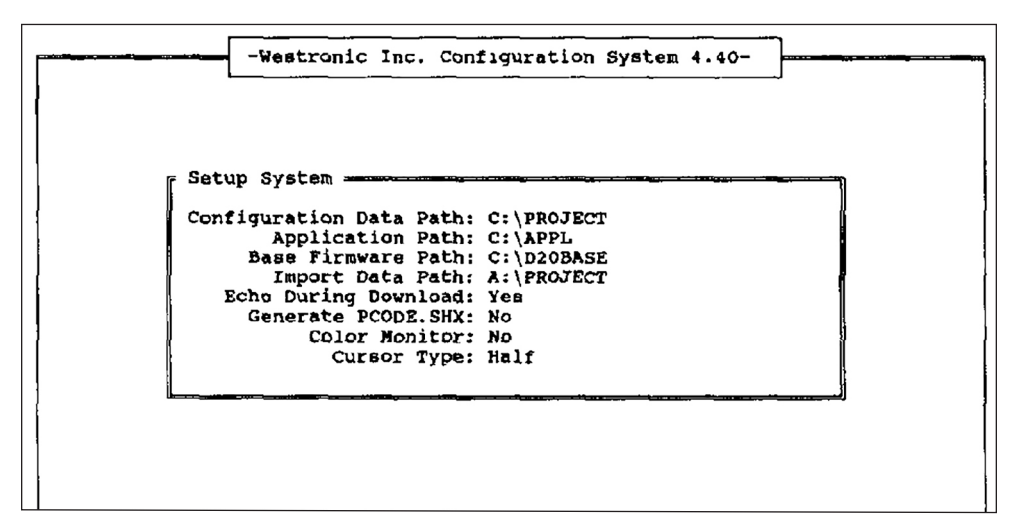

Figure 2. The Setup System screen configured as it opens.

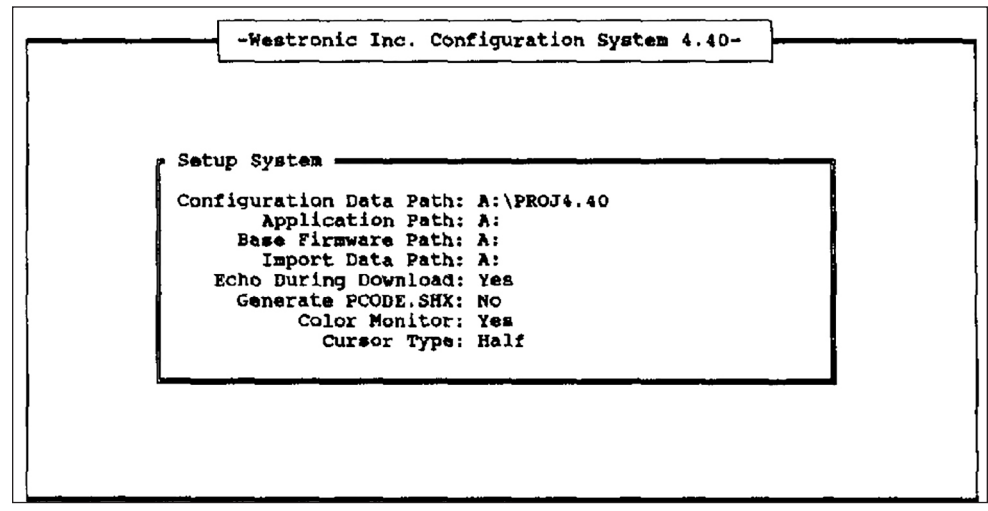

Figure 3. Follow Step 2 to configure the Setup System screen to match the settings in this example.

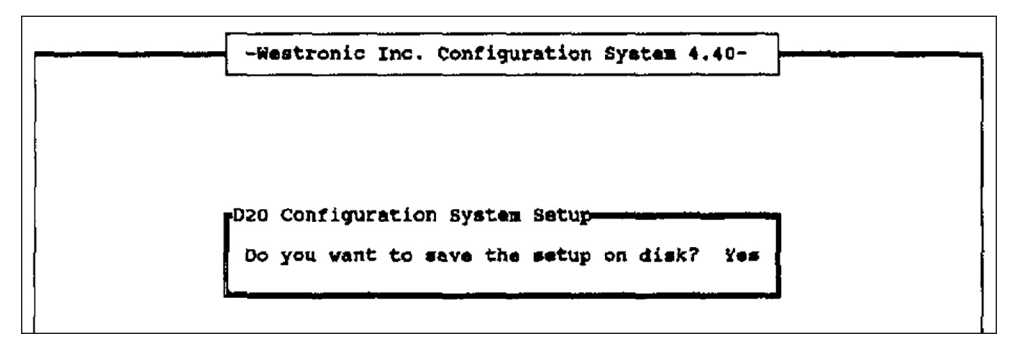

Figure 4. This screen allows the configuration to be saved to disk.

**STEP 3.** Press the <ENTER> key to save the configuration. The *Main Menu* screen will open. See Figure 5 on page 11.

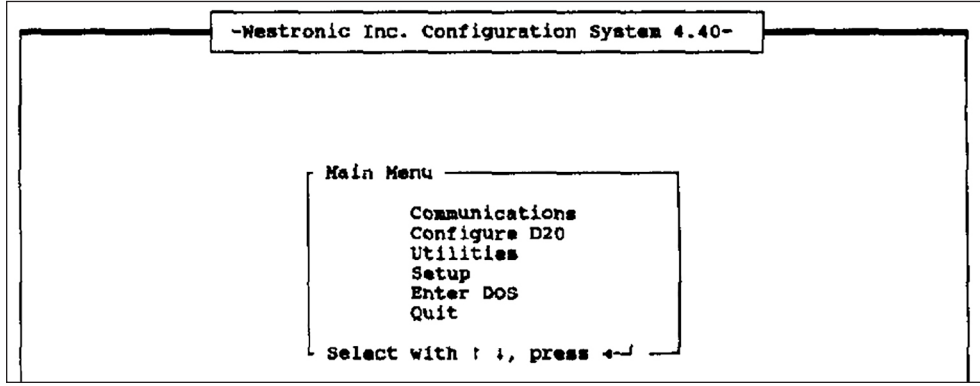

Figure 5. The Main Menu screen.

**STEP 4.** Using the arrow keys, select the **Configure D20** option and press the <ENTER> key. The *Configure D 20* screen will open. See Figure 6.

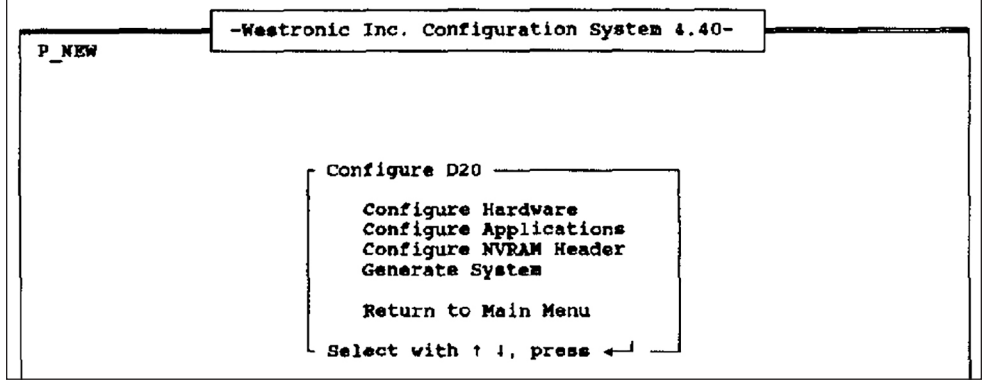

Figure 6. The Configure D20 screen.

**STEP 5.** Using the arrow keys, select the **Configure Applications** option and press the <ENTER> key. The *Select Application Table* screen will open. See Figure 7.

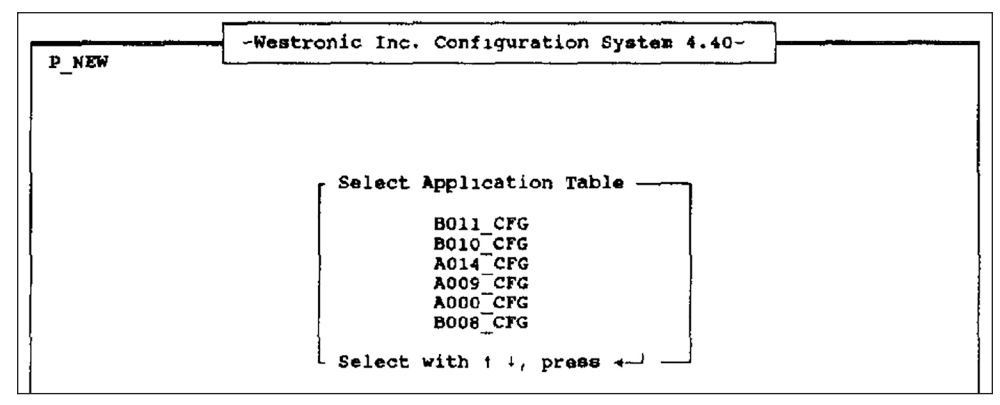

Figure 7. The Select Application Table screen.

**STEP 6.** Three application files of the form **Axxx-CFG** and three application files of the form **Bxxx-CFG** will be listed, as shown.

Do not select AOOO-CFG, AO14-CFG, or any of the Bxxx-CFG files. Using the arrow keys, select the remaining Axxx-CFG file-in this instance **AOO9-CFG** and press the <ENTER> key. This application file is used to configure the CPM, and was specifically developed in accordance with the requirements of the communication protocol.

The *Title* screen for this file will open, similar to the screen shown in Figure 8 on page 12.

#### NOTICE

More than three application files of the form Axxx-CFG could have been included on the CPM application configuration files diskette. It may be necessary to open all AxxrcCFG files except Ao00,CFG and A014,CFG to determine which one specifies the CPM address, operating parameters of the communication channel between the master station and the CPM, and status point mapping and analog point mapping, as discussed in the following steps. If the wrong application file is selected, press the <ESC> key and select another file.

| /*  |                             | A009 CFG                                             | */ |
|-----|-----------------------------|------------------------------------------------------|----|
| /*  | Name:                       | Springfield Power Company Protocol Configuration     | */ |
| /*  | Author:                     | H. Simpson                                           | */ |
| ·/* | Date:                       | December 7, 1991                                     | */ |
| /*  |                             |                                                      | */ |
| ·/* | Description:                | The following are the record definitions for the     | */ |
| í/* | -                           | Springfield Power Company (SPC) protocol.            | */ |
| ·/* |                             | Only port #1 has been activated for master computer. | */ |
| ·/* |                             |                                                      | */ |
| /*  |                             | DART CPM Configuration                               | */ |
| /*  |                             | · · · · · · · · · · · · · · · · · · ·                | */ |
| 1*  | *************               | ***************************************              | */ |
| DEF | INE TABLE = 1               | <pre>/* Port configuration table definition</pre>    | */ |
|     | $N\overline{A}ME = A009 CH$ | G G                                                  | '  |
|     | MAXRECS = 1                 | /* Number SPC protocols running in system            | *  |
|     | CONTROL WORD =              | 0x12 /* Multi-Element, NVRAM, Read / Write           | */ |
|     | DEFINE RECORD:              |                                                      |    |
|     | $SIZ\overline{E} = * \{$    | 11 }                                                 |    |
|     | DEFINE DATA:                |                                                      |    |
|     | u*2,                        | /* RTS On Delay (Minimum turnaround time)            | */ |
|     | u*2.                        | /* RTS Off Delay (RTS hold on after finished Tx)     | */ |
|     | u*2.                        | /* Character to character timeout (milliseconds)     | */ |
|     |                             |                                                      |    |

Figure 8. The Title screen.

**STEP 7.** Using the arrow keys, scroll down past the various define tables to the data tables. One of the data tables will reference the RTU address (actually the CPM address) in the comments. Stop scrolling when this occurs. Comments are contained in text starting with "/\*."

The data table referencing the RTU address will be similar to the table shown in Figure 9 in the "DATA\_TABLE = 2" section. For some protocols, the data may be arranged differently.

| DATA_TABLE = 1                         | <pre>/* Port Configuration Table Definition</pre>     | * |
|----------------------------------------|-------------------------------------------------------|---|
| 30.                                    | /* RTS On Delay = 30 ms                               | * |
| 12,                                    | /* RTS Off Delay = 12 ms                              | * |
| 30,                                    | /* Character to character timeout = 30 ms             | * |
| 60000,                                 | <pre>/* Communication port timeout = 60 seconds</pre> | * |
| 1200,                                  | /* Baud rate = 1200 baud                              | * |
| 2,                                     | /* Stop bits = 2                                      | * |
| 0,                                     | /* Parity = None                                      | * |
| 1,                                     | /* 1 Logical RTU defined on this COM port             | * |
| ο,                                     | /* Offset of 0 into the LRU cross reference table     | * |
| "COM1",                                | <pre>/* Using CPM communication port #1</pre>         | * |
| /* *********************************** | **************************************                | * |
| 20, 0,                                 | /* RTU address of LRU , Offset into A009_LRU          |   |

Figure 9. The Data Table screen.

**STEP 8.** Change the program from **Insert** mode to **Overtype** mode (at the bottom of the screen) by pressing the <INSERT> key. Then, change the RTU address to the appropriate value for this installation. In this example, the address "20" (see Figure 9 on page 12) was changed to "6" (see Figure 10).

| DATA_TABLE = 1 | <pre>/* Port Configuration Table Definition</pre> | * |
|----------------|---------------------------------------------------|---|
| 30.            | /* RTS On Delay = 30 ms                           | * |
| 12.            | /* RTS Off Delay = 12 ms                          | * |
| 30,            | /* Character to character timeout = 30 ms         | * |
| 60000,         | /* Communication port timeout = 60 seconds        | * |
| 1200,          | /* Baud rate = 1200 baud                          | * |
| 2,             | /* Stop bits = $2$                                | * |
| ο,             | /* Parity = None                                  | * |
| 1,             | /* 1 Logical RTU defined on this COM port         | * |
| 0,             | /* Offset of 0 into the LRU cross reference table | * |
| "COM1",        | /* Using CPM communication port #1                | 1 |
| /* *******     | ******                                            | * |
| DATA_TABLE = 2 | /* LRU Cross Reference Configuration Table        | * |
| 6,0,           | /* RTU address of LRU , Offset into A009_LRU      | * |

Figure 10. The Data Table screen showing Overtype mode.

**STEP 9.** Place the program in **Edit** mode (shown at the bottom of the screen) by simultaneously pressing the <ALT> and <A> keys. Then, save the change by pressing the <ENTER> key. See Figure 11. The *Configure D20* screen will open. See Figure 12.

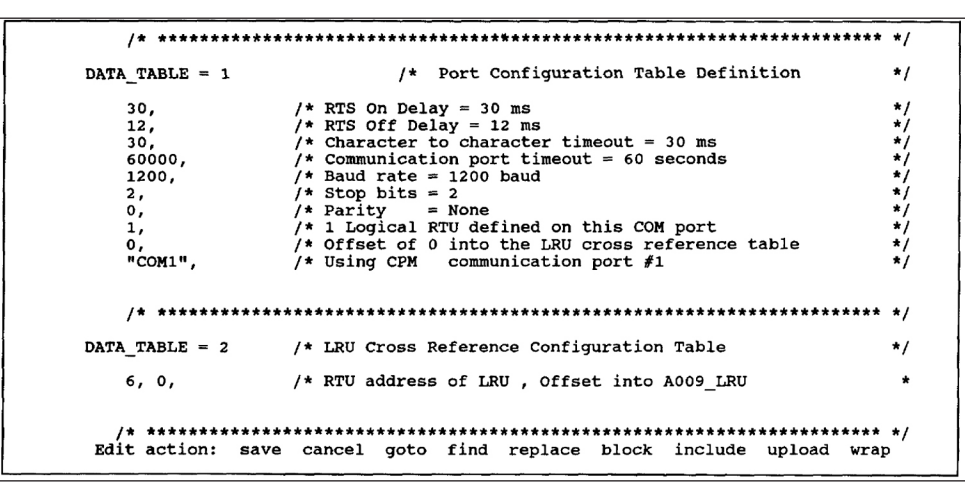

Figure 11. The Data Table screen with the change saved.

| P_NEW | -Westronic Inc. Configuration System 4.40-                                                                 |
|-------|----------------------------------------------------------------------------------------------------|
|       |                                                                                                    |
|       | Configure D20<br>Configure Hardware<br>Configure Applications<br>Configure NVRAM Header<br>Generate System |
|       | Return to Main Menu<br>Select with t 1, press 4-1                                                          |

Figure 12. The Configure D20 screen.

- **STEP 10.** Communication parameters are set at the factory and must be accessed only to verify they are correct or to revise the settings from those normally configured. These parameters are listed in another data table.
  - (a) Access this data table by repeating Steps 5 and 6. Use the arrow keys to scroll through the various tables and locate the data table with comments relating to communication parameters. See Figure 13. This data table will be similar to the one shown in the "DATA\_TABLE = 1" section.
  - (b) Review the communication parameters. To revise a parameter, press the <INSERT> key to change the program from **Insert** mode to **Overtype** mode.
  - (c) Change the parameters as required. Then, place the program in **Edit** mode by simultaneously pressing the <ALT> and <A> keys.
  - (d) Save the change by pressing the <ENTER> key.
  - (e) When communication parameter entry is completed, press the <ESC> key. The *Configure D20* screen will open. See Figure 14.

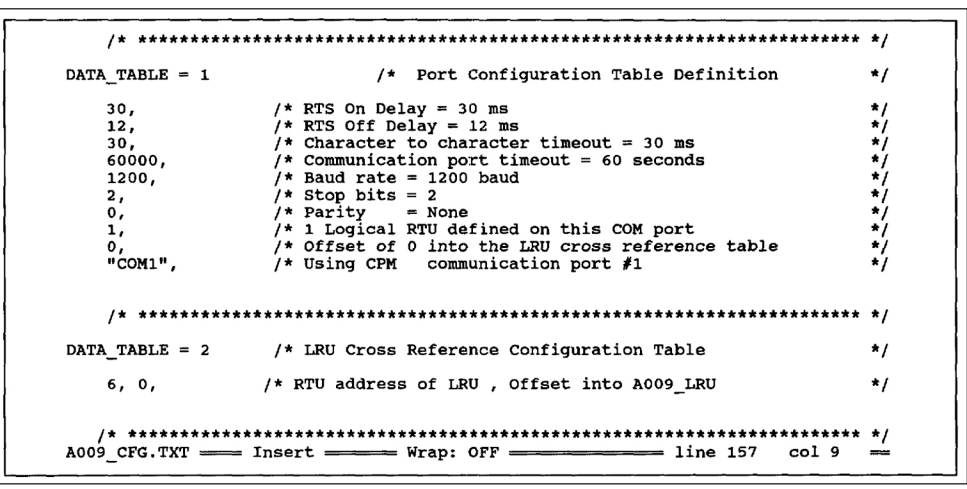

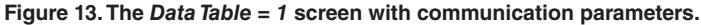

| P_NEW | -Westronic Inc. Configuration System 4.40-                          |
|-------|---------------------------------------------------------------------|
|       |                                                                     |
|       | Configure D20                                                       |
|       | Configure Applications<br>Configure NVRAM Header<br>Cenerate System |
|       | Return to Main Menu                                                 |
|       | Select with 1 4, press 🛶 💷                                          |

Figure 14. The Configure D20 screen.

- **STEP 11.** Status point mapping and analog point mapping are set at the factory and must be accessed only to verify they are correct or to revise the settings from those normally configured. These parameters are listed in other data tables.
  - (a) Access the data table by repeating Steps 5 and 6. Use the arrow keys to scroll through the various tables and locate the data table with comments relating to status point mapping. See Figure 15. This data table will be similar to the one shown in the "DATA\_TABLE = 5" section.
  - (b) Review the status point mapping. To revise the mapping, press the <INSERT> key to change the program from **Insert** mode to **Overtype** mode.
  - (c) Change the mapping as required. Then, place the program in **Edit** mode by simultaneously pressing the <ALT> and <A> keys.
  - (d) Save the changes by pressing the <ENTER> key.
  - (e) Review the analog point mapping and make revisions in the same manner. This data table will be similar to the one shown in the "DATA\_TABLE = 6" section. See Figure 15.
  - (f) When the status point and analog point mapping parameters are set correctly, press the <ESC> key. The *Configure D20* screen will open. See Figure 16.

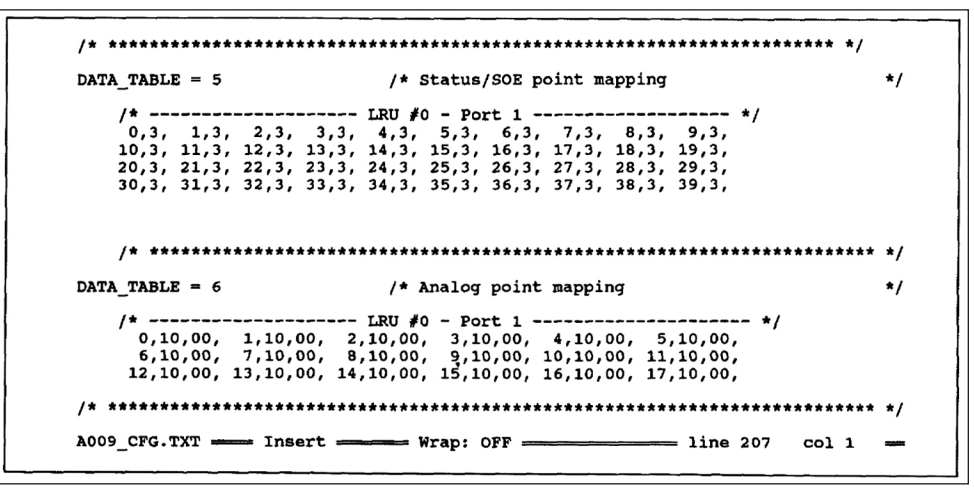

Figure 15. The Data Table screen with point mapping parameters.

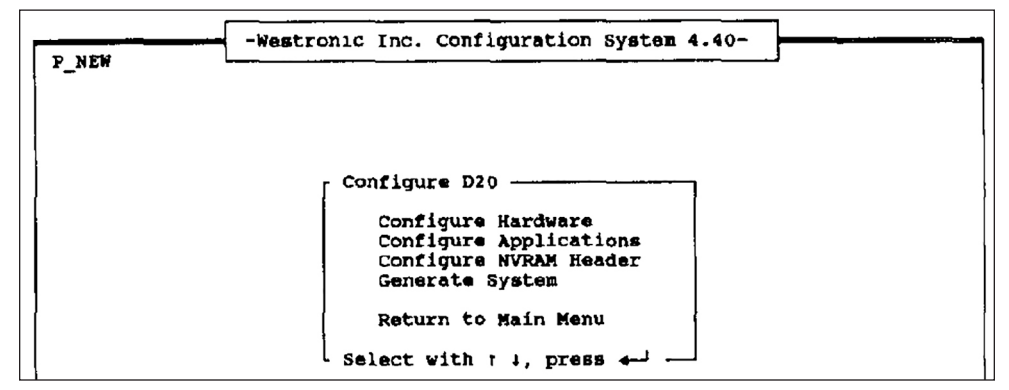

Figure 16. The Configure D20 screen.

**STEP 12.** Using the arrow keys, select the **Generate System** option, and press the <ENTER> key. The *Generate System* screen will open. See Figure 17 on page 16.

| Generate System<br>Create NVRAM file | Generate System<br>Create NVRAM file<br>Create System EPRONS<br>Download NVRAM file<br>Enter DOS Leare | -Westr | ronic Inc. Configuration System 4.40- |
|--------------------------------------|----------------------------------------------------------------------------------------------------|--------|---------------------------------------|
| Create NVRAM file                    | Create NVRAM file<br>Create System EPRONs<br>Download NVRAM file<br>Enter DOS Learel                   |        | r Generate System                     |
|                                      | Create System EPROMS<br>Download NVRAM file                                                            |        | Create NVRAM file                     |
| Return to previous menu              |                                                                                                    |        | Select with t i, press -              |

Figure 17. The Generate System Menu screen.

**STEP 13.** Using the arrow keys, select the **Create NVRAM file** option and press the <ENTER> key. The data files will be compiled and saved on the CPM application configuration files diskette. When compiling is complete, a screen will open similar to the screen in Figure 18.

```
Loading data file: A000_CFG.TBL
I have found 6 tables
Loading data file: A014_CFG.TBL
I have found 3 tables
Loading data file: A009_CFG.TBL
I have found 9 tables
Loading data file: B008_CFG.TBL
I have found 2 tables
Loading data file: B010_CFG.TBL
I have found 3 tables
Loading data file: B011_CFG.TBL
I have found 2 tables
27984 bytes free in NVRAM.
-- NVRAM file creation completed normally. --
Command complete. Press Enter to return to Crosstalk:
```

Figure 18. The NVRAM File Creation Process screen.

**STEP 14.** Press the <ENTER> key. The *Generate System* screen will open. See Figure 19 on page 17.

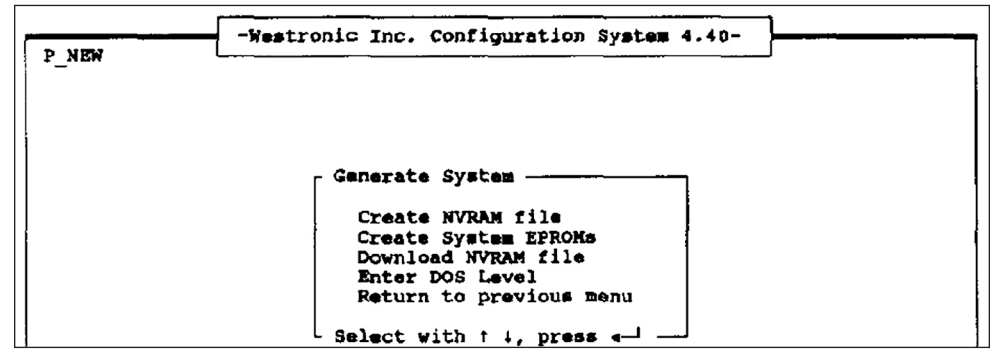

Figure 19. The Generate System Menu screen.

**STEP 15.** Using the arrow keys, select the **Return to previous menu** option and press the <ENTER> key. The *Configure D20* screen will open. See Figure 20.

| P_NEW | -Westronic Inc. Configuration System 4.40-                                                |
|-------|-------------------------------------------------------------------------------------------|
|       | Configure D20                                                                             |
|       | Configure Hardware<br>Configure Applications<br>Configure NVRAM Header<br>Generate System |
|       | Return to Main Menu<br>Select with 1 4, press -                                           |

Figure 20. The Configure D20 screen.

**STEP 16.** Using the arrow keys, select the **Return to main Menu** option and press the <ENTER> key. *Main Menu* screen will open. See Figure 21.

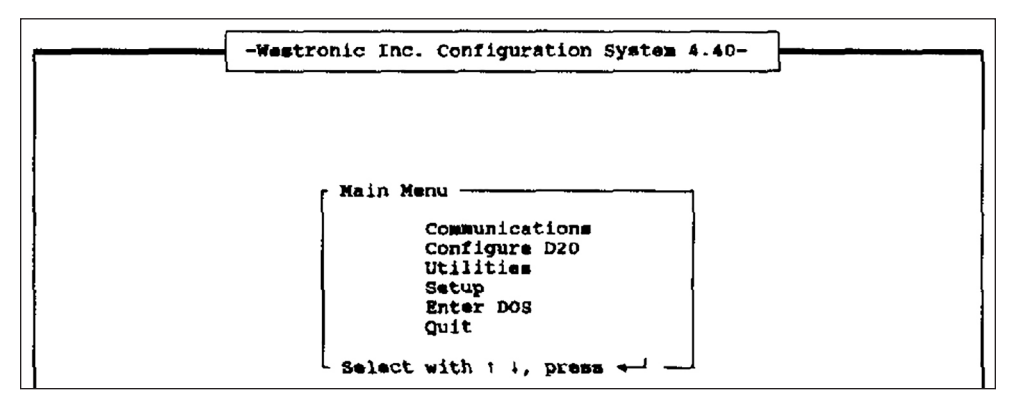

Figure 21. The Main Menu screen.

**STEP 17.** Using the arrow keys, select the **Communications** option and press the <ENTER> key. The *Communications* screen will open. See Figure 22 on page 18.

| { | -Westronic Inc. Configuration System 4.40-                                                                                                    |
|---|----------------------------------------------------------------------------------------------------|
|   | D20_M is Offline<br>D20_P is Offline                                                                                                    |
|   | Communications<br>Go online with D20_M<br>Disconnect from D20_M<br>Go online with the D20 P<br>Download File<br>Set up communcation port<br>Change Current Phone Book Card<br>Return to Main Menu<br>Select with t 4, press |

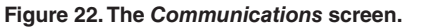

**STEP 18.** Using the arrow keys, select the **Go online with D20\_M** entry and press the <ENTER> key. Press the <ENTER> key again. (Pressing <ENTER> the first time returns the prompt "Press F1 to return.") The communication link will be established between the CPM and the computer. The *Westronic Indorporated WESDAC D20 System Login* screen will open. See Figure 23.

| WESTRONIC INCORPORATED |
|------------------------|
| WESDAC D20 SYSTEM      |
| LOGIN                  |
|                        |
| ENTER USER NAME:       |

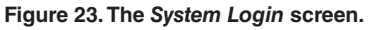

**STEP 19.** At the **ENTER USER NAME:** prompt, type "westronic" and press the <ENTER> key. At the **PASSWORD:** prompt, type "rd" and press the <ENTER> key. The *Main Menu* screen for the Wesdac D20 system will open. See Figure 24.

| STATUS: NORMAL |    | Main Menu            | Dec | 03/91 | 04.46:23 |
|----------------|----|----------------------|-----|-------|----------|
|                | 1, | SYSTEM DATA DISPLAYS |     |       |          |
|                | 2. | SYSTEM FUNCTIONS     |     |       |          |
|                | 3. | APPLICATION MENUS    |     |       |          |

Figure 24. The Main Menu screen.

**STEP 20.** Using the arrow keys, select the **2. SYSTEM FUNCTIONS** option and press the <ENTER> key. The *System Function Menu* screen will open. See Figure 25 on page 19.

| STATUS: NORMAL                     |                         | System Function Menu Dec 03/91 04:43 |                       |  |
|------------------------------------|-------------------------|--------------------------------------|-----------------------|--|
|                                    | 1.                      | SET TIME and DATE                    |                       |  |
|                                    | 2.                      | PERIPHERAL STATUS DISPI              | YAL                   |  |
|                                    | з.                      | D20 MONITOR                          |                       |  |
|                                    | 4 -                     | ERROR LOG                            |                       |  |
|                                    |                         |                                      |                       |  |
|                                    |                         |                                      |                       |  |
| Logout Redraw<br>Escape            | Open_window             | Advance View_previous Be             | iginning End Top_menu |  |
| Usa cursor keys<br>Press F1 to ret | s or item numb<br>turn. | er to position, then press           | Enter to select.      |  |

Figure 25. The System Function Menu screen.

**STEP 21.** Using the arrow keys, select the **3. D20 Monitor** option and press the <ENTER> key. The D20 monitor will open with a screen similar to the screen in Figure 26.

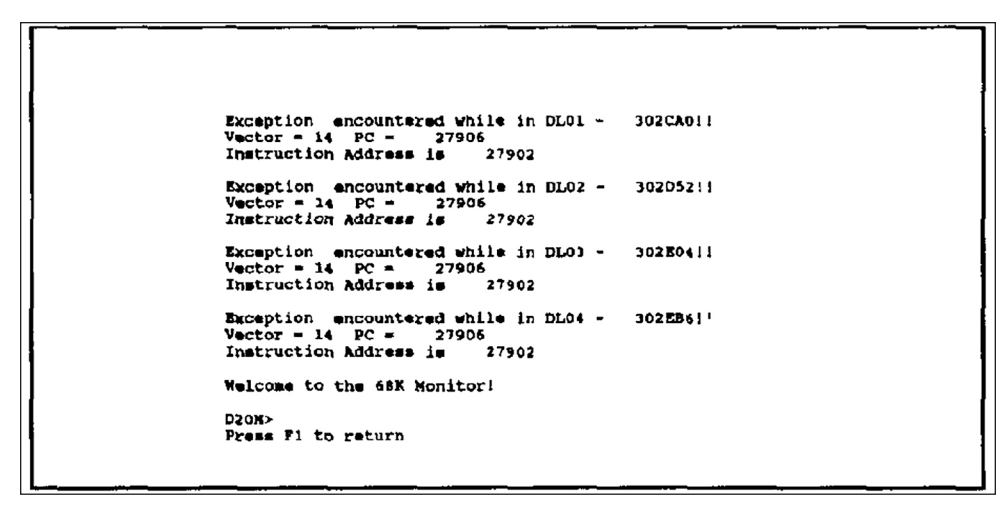

Figure 26. The D20 Monitor screen.

- **STEP 22.** At the **D20M>** prompt, type "sp" and press the <ENTER> key. This action will stop the processor, permitting it to accept the NVRAM file saved on the CPM application configuration files diskette.
  - (a) A second **D20M>** prompt will appear; type "f 200000 300000 00" and press the <ENTER> key. This action will clear all processor registers. Ignore the error message that may open.
  - (b) A third **D20M>** prompt will appear; press the <F1> key. The *Communications* screen will open. See Figure 27 on page 20.

| <br>-Westronic Inc. Configuration System 4.                                                                                                    | 40-                                 |
|----------------------------------------------------------------------------------------------------|-------------------------------------|
|                                                                                                    | D20_N is Online<br>D20_P is Offline |
| Communications<br>Go online with D20_M<br>Disconnect from D20 M<br>Go online with the D20 P<br>Download File<br>Set up communcation port<br>Change Current Phone Book Card<br>Return to Main Menu<br>Select with t 4, press 4- |                                     |

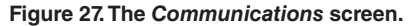

**STEP 23.** Using the arrow keys, select the **Download File** option and press the <ENTER> key. The NVRAM file will be downloaded from the computer to the CPM. The *Communications* screen will open. See Figure 28.

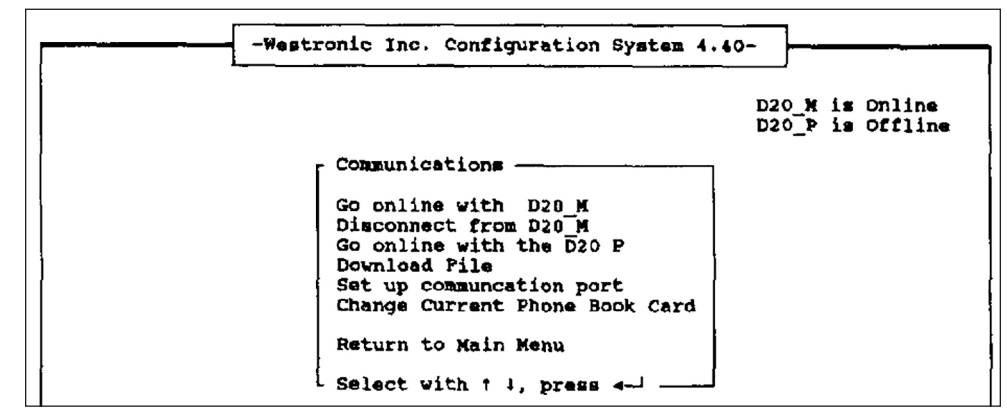

Figure 28. The Communications screen.

**STEP 24.**Using the arrow keys, select the **Go online with D20\_M** option and press the <ENTER> key. The *D20\_M* screen will open. See Figure 29.

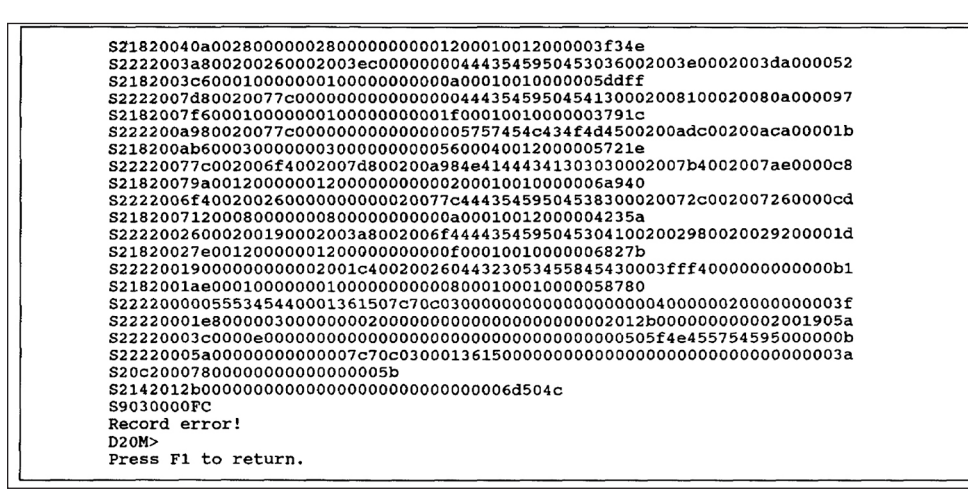

Figure 29. The D20\_M screen.

**STEP 25.** Ignore the entry "Record error!" At the the **D20M>** prompt, type "boot" and press the <ENTER> key. The *Release* screen will open. See Figure 30 on page 21.

Figure 30. The Release screen.

STEP 26.Press the <F1> key. The Communications screen will open. See Figure 31.

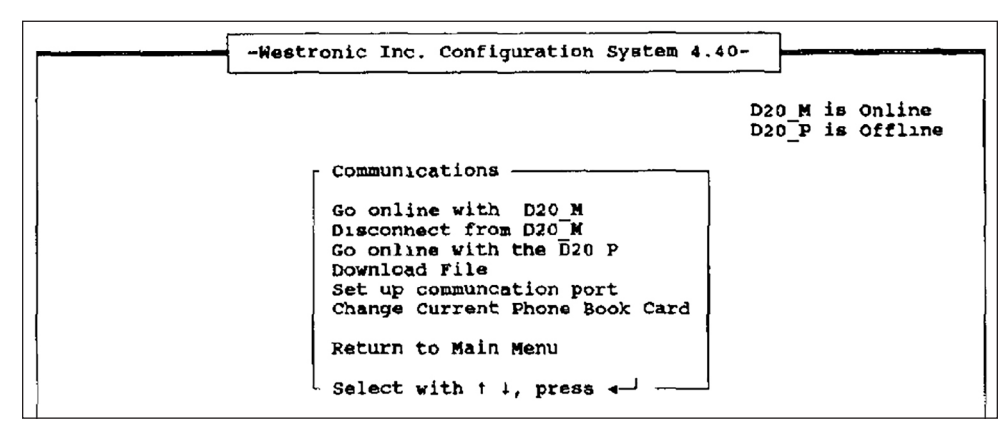

Figure 31. The Communications screen.

**STEP 27.** Using the arrow keys, select the **Disconnect from D20\_M** option and press the <ENTER> key. The *Communications* screen will open. See Figure 32 on page 22.

| <u> </u> | -Westronic Inc. Configuration System 4.40-                                                                                                    |
|----------|----------------------------------------------------------------------------------------------------|
|          | D20_M is Offline<br>D20_P is Offline                                                                                                    |
|          | Communications<br>Go online with D20_M<br>Disconnect from D20 M<br>Go online with the D20 P<br>Download File<br>Set up communcation port<br>Change Current Phone Book Card |
|          | Return to Main Menu<br>Select with † 1, press 4-1                                                                                                    |

Figure 32. The Communications screen.

**STEP 28.** Using the arrow keys, select **Return to Main Menu** option and press the <ENTER> key. The *Main Menu* screen will open. See Figure 33.

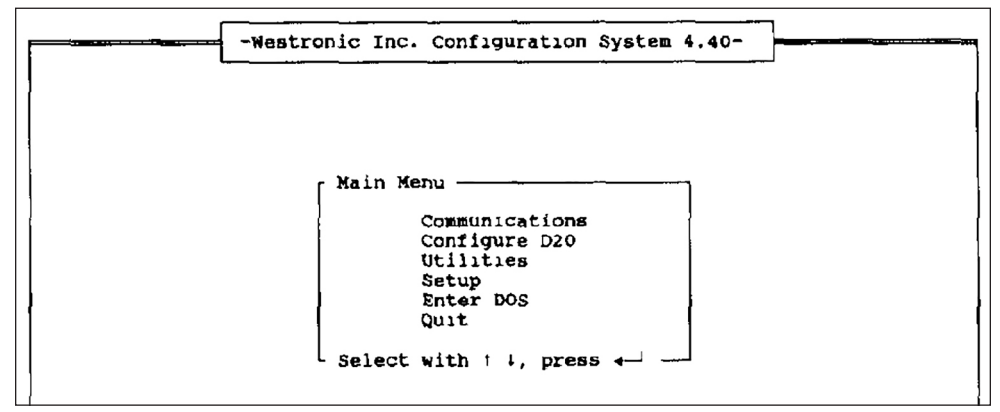

Figure 33. The Main Menu screen.

STEP 29. Using the arrow keys, select the Quit option and press the <ENTER> key.

Congratulations, programming is complete. Turn off the DART RTU and the computer. Disconnect the DART maintenance cable. If an isolated 120-volt ac source was connected to the battery charger, turn off the battery charger and disconnect the ac source.

For additional information about the CPM, refer to the Westronic Inc. CPM Product Documentation, "Guide to Configuring the CPM" and the "Configuration Users Guide."